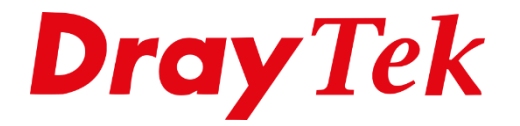

# Link Aggregation Routers

# Inhoudsopgave

| Link Aggregation        | 3 |
|-------------------------|---|
| Router configuratie     | 4 |
| Switch configuratie     | 5 |
| LAG poort configuratie  | 6 |
| Link Aggregation status | 7 |
| Performance test        | 8 |

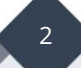

## Link Aggregation

Sinds firmware versie 4.4.0 is het mogelijk om Link Aggregation te gebruiken in de DrayTek routers. Link aggregation maakt het mogelijk om meerdere fysieke ethernet LAN poorten te combineren om zodoende een hogere snelheid te kunnen behalen. Daarnaast zorgt deze functie ook voor een failover op basis van de LAN verbindingen.

De volgende DrayTek routers ondersteunen Link Aggregation: Vigor2865 Vigor2866 Vigor2927 Vigor2962 (vanaf firmware versie 4.3.2)

In deze handleiding behandelen we de configuratie mogelijkheden van Link Aggregation op een Vigor2927 i.c.m. een VigorSwitch P2280x.

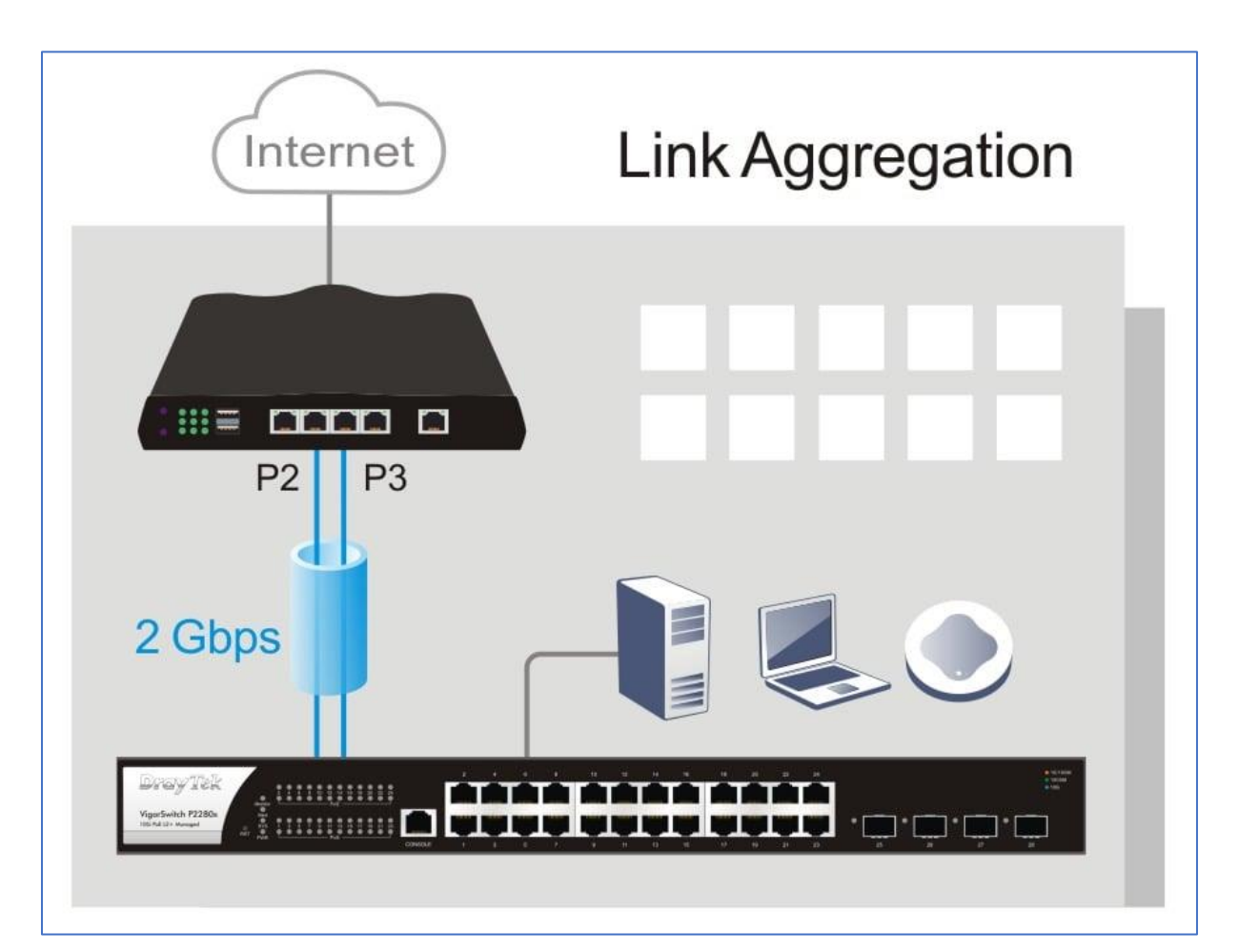

# Router configuratie

Navigeer in de router naar LAN >> Link Aggregation en selecteer Enable gevolgd door OK.

|              |                     |              | Aggregati    | ion Ports |    | Link | Status |
|--------------|---------------------|--------------|--------------|-----------|----|------|--------|
|              | Enable              | P2           | P3           | P4        | P5 |      |        |
| LAG1         |                     | ~            | $\checkmark$ |           |    |      | ۲      |
| Notes:       |                     |              |              |           |    |      |        |
| 1. Only Sup  | port Static (Baland | ce-xor) mode |              |           |    |      |        |
| 2 Ports in L | AG can not be mi    | rror port    |              |           |    |      |        |

**Notitie:** Link Aggregation is enkel te gebruiken op LAN poort 2 en 3. Daarnaast wordt LACP niet ondersteund op de router. De VigorSwitches ondersteunen wel LACP.

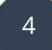

### Switch configuratie

Ga in de switch naar **Switch LAN > Link Aggregation > LAG Settings**, selecteer bij Load Balance Algorithm '**IP/MAC Address'**. Klik op OK om de instellingen op te slaan.

| Switch LAN > Link Aggregation > LAG Setting > LAG Setting |                      |  |  |  |  |  |
|-----------------------------------------------------------|----------------------|--|--|--|--|--|
| LAG Setting                                               |                      |  |  |  |  |  |
| Load Balance Algorithm:                                   | IP/Mac Address 🔹     |  |  |  |  |  |
| Apply                                                     | IP Address           |  |  |  |  |  |
|                                                           | Mac Address          |  |  |  |  |  |
|                                                           | IP/Mac Address       |  |  |  |  |  |
|                                                           | Source Physical Port |  |  |  |  |  |

Bij LAG Management selecteert u de switch poorten welke u wilt gebruiken voor Link Aggregation met de Vigor2927. In ons voorbeeld gebruiken we switch poort 1 (GE1) en switch poort 2 (GE2). Omdat de Vigor2927 geen LACP ondersteunt, selecteren we bij Type '**Static'**.

|        | Edit LAG LAG1 | × |
|--------|---------------|---|
| Name:  | V2927-LAG     |   |
| Туре:  | Static        | • |
| Ports: | GE1, GE2      | • |
|        | OK Cancel     |   |

Klik op **OK** om de instellingen op te slaan.

# LAG poort configuratie

Indien u gebruik maakt van meerdere VLANs kunt u deze eventueel nog wijzigen bij **Switch LAN > VLAN Management > Interface Settings**. Zoals in onderstaand voorbeeld te zien is, maken we hier gebruik van 4-tal 802.1Q VLAN ID's (2, 3, 4 & 5) en untagged VLAN 1 (default). Indien u hier geen gebruik van maakt, kunt u deze stap overslaan.

| Switch LAN > VLAN Management > Interface Settings > Interface Settings |                                                                                                    |            |  |  |  |  |
|------------------------------------------------------------------------|----------------------------------------------------------------------------------------------------|------------|--|--|--|--|
| Interface Settings                                                     |                                                                                                    |            |  |  |  |  |
|                                                                        | m     ms     ms </th <th></th>                                                                                                    |            |  |  |  |  |
| Port Select:                                                           | LAG1                                                                                                    |            |  |  |  |  |
| Interface VLAN Mode:                                                   | Hybrid O Access O Trunk O Tunnel                                                                                                    |            |  |  |  |  |
| PVID:                                                                  | 1                                                                                                    | (1 - 4094) |  |  |  |  |
| Accepted Type:                                                         | Ali  Tag Only  Untag Only                                                                                                    |            |  |  |  |  |
| Ingress Filtering:                                                     | Enable O Disable Disable O Disable O O Disable O Disable O Disable O Disable O Disable O Disable O Disable O Disable O Disable O Disable O Disable O Disable O Disable O Disable O Disable O Disable O Disable O Disable O Disable O Disable O Disable O Disable O Disable O Disable O Disable Disable O Disable O Disable O Disable Disable O Disable Disable |            |  |  |  |  |
| Tagged VLAN:                                                           | vlan0002(2), vlan0003(3), vlan0004(4), vlan0005(5)                                                                                                    |            |  |  |  |  |
| Untagged VLAN:                                                         | default(1)                                                                                                    |            |  |  |  |  |
| Forbidden VLAN:                                                        | Nothing selected                                                                                                    |            |  |  |  |  |
|                                                                        | Apply                                                                                                    |            |  |  |  |  |

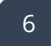

# Link Aggregation status

| Enable   P2   P3   P4   P5     LAG1   Image: Comparing the symptotic static static (Balance-xor) mode   Image: Comparing the symptotic static static s |                           |                                          |                                 | Aggregation Ports           |              |                    |               | atus           |
|----------------------------------------------------------------------------------------------------|---------------------------|------------------------------------------|---------------------------------|-----------------------------|--------------|--------------------|---------------|----------------|
| Notes:     1. Only Support Static (Balance-xor) mode     2. Ports in LAG can not be mirror port     3. LAG uses Hash Algorithm to decide the port, and the calculated port might be the same. When LAG doesn as expected, please change the device IP for a try.     OK                                                                                                    | LAG1                      | Enable                                   | P2                              | P3                          | P4           | P5                 | ۲             | ۲              |
|                                                                                                    | 3. LAG use<br>as expected | s Hash Algorithm t<br>d, please change t | to decide the<br>he device IP f | port, and the<br>for a try. | calculated p | ort might be the : | same. When LA | G doesn't work |
| LAN > LinkAggregation > LAG Management > LAG Management                                                                                                    |                           |                                          | ement                           |                             |              |                    |               |                |

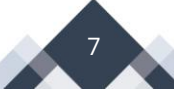

### **Performance test**

Bij een Link Aggregation oplossing creëert u op deze manier een 2Gbps link tussen de Vigor2927 en VigorSwitch P2280x.

Zodra de configuratie is afgerond, kunt u de doorvoersnelheid testen met de tool iPerf. Deze tool is te downloaden via de onderstaande link: <u>https://iperf.fr/iperf-download.php</u>

Netwerktopologie:

#### PC1(P4) / PC2(P5) - V2865(P2+P3) == LAG == (P1+P3)P2280 - PC3(P5) / PC4(P7)

TX iperf test: RX iperf test:

| $PC1 \rightarrow PC3$ | ~ 949 Mbps |        | $PC1 \rightarrow PC3$ | ~ 934 Mbps |
|-----------------------|------------|--------|-----------------------|------------|
| $PC2 \rightarrow PC4$ | ~ 942 Mbps |        | $PC2 \rightarrow PC4$ | ~ 942 Mbps |
| Total: ~ 1.8          | Gbps       | Total: | ~ 1.8 Gbps            |            |

In het bovenstaande voorbeeld kunt u zien dat de totale doorvoersnelheid van de aggregated link meer is dan 1Gbps voor zowel de download als upload.

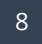

#### Voorbehoud

We behouden ons het recht voor om deze en andere documentatie te wijzigen zonder de verplichting gebruikers hiervan op de hoogte te stellen. Afbeeldingen en screenshots kunnen afwijken.

#### **Copyright verklaring**

#### © 2022 DrayTek

Alle rechten voorbehouden. Niets uit deze uitgave mag worden verveelvoudigd, opgeslagen in een geautomatiseerd gegevensbestand en/of openbaar gemaakt in enige vorm of op enige wijze, hetzij elektronisch, mechanisch, door fotokopieën, opnamen of op enige andere manier zonder voorafgaande schriftelijke toestemming van de uitgever.

Ondanks alle aan de samenstelling van deze handleiding bestede zorg kan noch de fabrikant, noch de auteur, noch de distributeur aansprakelijkheid aanvaarden voor schade die het gevolg is van enige fout uit deze uitgave.

9

#### Trademarks

Alle merken en geregistreerde merken zijn eigendom van hun respectievelijke eigenaren.